## 1. システムの利用方法について(薬剤師)

## 1-1. ログイン方法

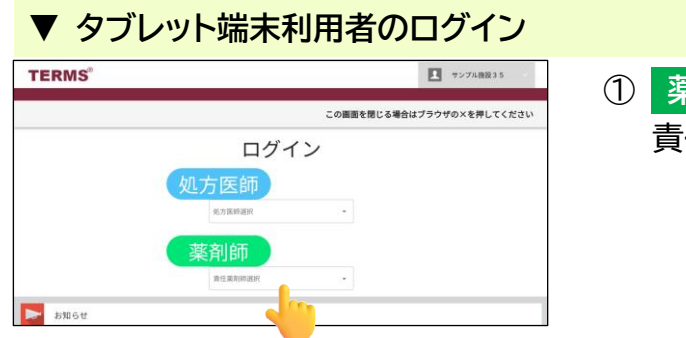

 薬剤師 側の 責任薬剤師選択 をタップし、 責任薬剤師名を選択します。

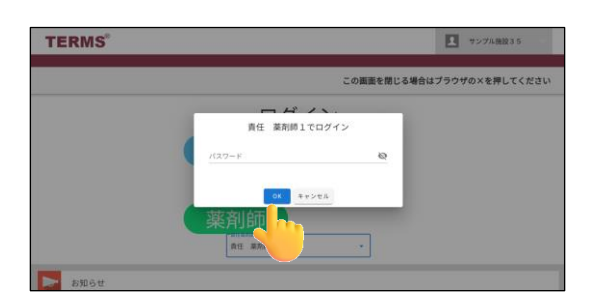

② パスワードを入力し、OK をタップします。 <u>初回ログイン時(パスワード未設定)の場合</u> ⇒パスワード未入力のまま OK をタップしてください。 (初期設定では、パスワードは設定されていませんので、 ログイン後にパスワードを設定してください。)

☞パスワードの設定・変更は、P.48『▼ 処方医師ログイン パスワードの設定および変更』参照

## 1-2. ログアウト方法

▼ タブレット端末利用者のログアウト

☞右記の際は、ログアウトを行う

|          |                  |      |     |                   |          |          |    | 2.          | ログアウト             |
|----------|------------------|------|-----|-------------------|----------|----------|----|-------------|-------------------|
| 薬剤師メニューへ | ○ 更新             |      |     |                   |          |          | 1  | -7 (799-00) | b                 |
| 患者登録書号   | 日時               | 机则   | *** | 生年月日              | 能方医師名    | 状態       | 定用 | 內7時間        | 莱利名               |
| 90000195 | 2024-11-27 14:13 | %#   | A   | 5.40.05.01 (1965) | 処方 医师2   | 医肺清      |    |             | サレドカプセル           |
| 90000197 | 2024-11-27 14:10 | 5×R  | A   | R 2.02.02 (2020)  | 起方 医卵1   | 8.003    |    |             | サレドカプセル           |
| 90000188 | 2024-11-26 15:26 | 外来   | A   | 5.47.06.04 (1972) | 航方 医脾1   | 医肺液      |    |             | サレドカプセル           |
| 98006970 | 2024-11-26 15:23 | 外来   | A   | 5.27.12.01 (1952) | 如方 医蝉1   | 医肺液      |    |             | サレドカプセル           |
| 90000184 | 2024-11-18 13:33 | 外来   | A   | H 2.01.01 (1990)  | 航方 医師1   | 25.47.25 |    |             | サレドカプセル           |
| 90000187 | 2024-11-18 11:32 | 外来   | с   | H 9.06.07 (1997)  | 炮方 医岬1   | 医肺液      |    |             | サレドカプセル           |
| 60000181 | 2024 31 15 12 31 | 1.10 |     | 5.55.06.05.(1981) | No. 2011 | 1212-0   |    |             | 411 K (1) T (4) F |

| TERMS |                    |   | ▼ンプル曲段35 |  |  |
|-------|--------------------|---|----------|--|--|
|       | この画面を閉じる場合はブラウザの×を |   |          |  |  |
|       | ログイ                | ン |          |  |  |
|       | 処方医師               |   |          |  |  |
|       | 炮方孫師選訳             | - |          |  |  |
|       | 薬剤師                |   |          |  |  |
|       | 重任能利的退択            | - |          |  |  |

- ・システムの利用が完了した時 ・別の利用者にタブレット端末を引き継ぐ場合
- ① 画面右上の ログアウト をタップします。

 2 処方医師 と 薬剤師 が表示された画面になれば ログアウト完了です。